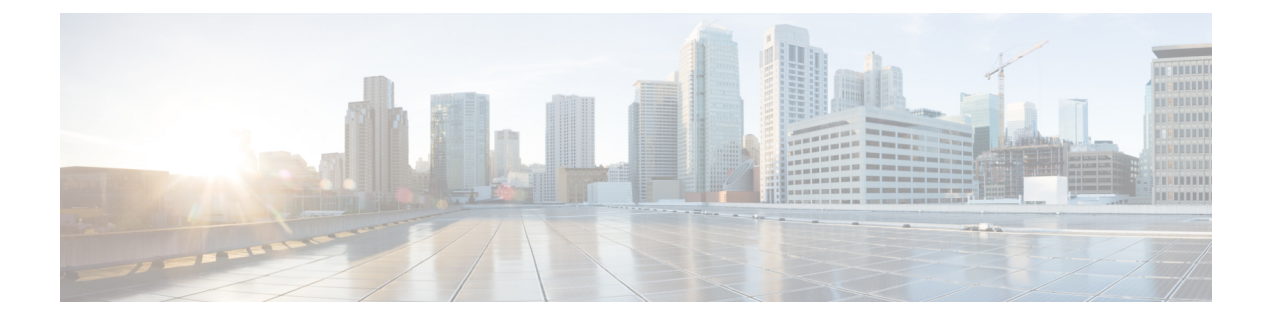

# アップグレードの計画

Threat Defense のアップグレードを計画および完了するには、このガイドを使用します。アッ プグレードには、メジャー(A.x)、メンテナンス(A.x.y)、パッチ(A.x.y.z)リリースがあ ります。また、特定の緊急の問題に対処するためのマイナーな更新プログラムであるホット フィックスを提供される場合もあります。

- •互換性 (1ページ)
- アップグレードのガイドライン (1ページ)
- アップグレードパス (2ページ)
- •アップグレードパッケージ (5ページ)
- アップグレードの準備状況 (13ページ)

## 互換性

アップグレードまたは再イメージ化する前に、ターゲットバージョンが展開と互換性があることを確認してください。互換性がないためにアップグレードまたは再イメージ化できない場合は、更新情報について、シスコの担当者またはパートナーにお問い合わせください。

互換性情報については、次を参照してください。

- Cisco Secure Firewall Threat Defense 互換性ガイド
- ・Cisco Firepower 4100/9300 FXOS の互換性

# アップグレードのガイドライン

リリース固有のアップグレードの警告とガイドライン、およびアップグレードの影響を受ける 機能とバグの情報については、リリースノートを参照してください。アップグレード中の時間/ ディスク容量の要件とシステムの動作に関する一般的な情報については、「トラブルシュー ティングおよび参考資料」を参照してください。

### ソフトウェアのアップグレードガイドライン

リリース固有のアップグレードの警告とガイドライン、およびアップグレードに影響する機能 とバグについては、Threat Defense のリリースノートを参照してください。現在のバージョン と対象バージョンの間にあるすべてのリリースノートを確認してください: http://www.cisco.com/ go/ftd-notes。

### Firepower 4100/9300 シャーシのアップグレードガイドライン

ほとんどの場合、各メジャーバージョンで最新のFXOSビルドを使用することを推奨します。 リリース固有のFXOSアップグレードの警告とガイドライン、およびアップグレードに影響す る機能とバグについては、FXOSのリリースノートを参照してください。現在のバージョンと 対象バージョンの間にあるすべてのリリースノートを確認してください。http://www.cisco.com/ go/firepower9300-rns。

ファームウェアアップグレードのガイドライン(FXOS 2.13以前へのアップグレード)については、ファームウェアアップグレードガイド「Cisco Firepower 4100/9300 FXOS ファームウェアアップグレードガイド」を参照してください。

# アップグレードパス

アップグレードパスの計画は、大規模展開やマルチホップアップグレード、およびシャーシ、 ホスティング環境またはその他のアップグレードなどを調整する必要がある状況では特に重要 です。

### シャーシのアップグレードをともなう Threat Defense のアップグレード

一部のデバイスでは、ソフトウェアをアップグレードする前にシャーシのアップグレード (FXOS およびファームウェア)が必要になる場合があります。

- ・: どのアップグレードでもシャーシのアップグレードが必要になる可能性があります。
   シャーシと Threat Defense は個別にアップグレードしますが、1つのパッケージにシャーシと Threat Defense のアップグレードが含まれており、Management Center から両方のアップグレードを実行します。互換性作業は自動的に行われます。シャーシのみのアップグレードまたは Threat Defense のみのアップグレードを実行できます。
- ・Firepower 4100/9300:メジャーバージョンにはシャーシのアップグレードが必要です。

最初にシャーシをアップグレードするため、サポートされているが推奨されていない組み合わ せを一時的に実行します。オペレーティングシステムはThreat Defenseの「前」にアップグレー ドします。シャーシのバージョンがすでにデバイスよりも大幅に新しい場合は、以降のシャー シのアップグレードがブロックされる可能性があります。この場合、3つ(またはそれ以上) の手順のアップグレードを実行します。つまり、最初にデバイス、次にシャーシ、その後に再 びデバイスをアップグレードします。または、完全な再イメージ化を実行します。高可用性ま たはクラスタ展開では、シャーシを一度に1つずつアップグレードします。

### サポートされる直接アップグレード

次の表に、Threat Defense ソフトウェアでサポートされている直接アップグレードを示します。 メジャーリリースとメンテナンスリリースに直接アップグレードできますが、パッチでは4桁 目のみが変更されることに注意してください。以前のメジャーリリースまたはメンテナンスリ リースからパッチに直接アップグレードすることはできません。

Firepower 4100/9300 の場合、この表には、関連する FXOS バージョンもリストされています。 シャーシのアップグレードが必要な場合、Threat Defense のアップグレードはブロックされま す。ほとんどの場合、各バージョンで最新のビルドを推奨します。最小ビルドについては、 「Cisco Secure Firewall Threat Defense 互換性ガイド」を参照してください。

表1:メジャーおよびメンテナンスリリースでサポートされる直接アップグレード

| 現在のバージョ | ターゲット Threat Defense バージョン     |      |      |      |      |      |
|---------|--------------------------------|------|------|------|------|------|
|         | 7.6                            | 7.4  | 7.3  | 7.2  | 7.1  | 7.0  |
|         | Firepower 4100/9300 FXOS バージョン |      |      |      |      |      |
|         | 2.16                           | 2.14 | 2.13 | 2.12 | 2.11 | 2.10 |
| 7.6     | YES                            | —    | —    | —    | —    | —    |
| 7.4     | YES                            | 0 †  | —    | —    | _    | _    |
| 7.3     | YES                            | YES  | YES  | —    |      | —    |
| 7.2     | YES                            | YES  | YES  | YES  | _    | —    |
| 7.1     | —                              | —    |      |      | _    | —    |
| 7.0     | _                              | YES  | YES  | YES  |      | YES  |

† Threat Defense をバージョン 7.4.0 にアップグレードすることはできません。バージョン 7.4.0 は、Cisco Secure Firewall 4200 でのみ新規インストールとして使用できます。代わりに、デバイスをバージョン 7.4.1 以降にアップグレードします。

# 高可用性/クラスタ展開でのシャーシのアップグレードをともな**乃**reat Defense のアップグレード順序

高可用性またはクラスタ展開でシャーシのアップグレードが必要な場合は、シャーシを一度に 1つずつアップグレードします。

| 表 2 : Firepower 4100/9300 のシャーシのアッフ | プグレード順序 | (Management Center | を使用) |
|-------------------------------------|---------|--------------------|------|
|-------------------------------------|---------|--------------------|------|

| Threat Defense の導入           | アップグレード順序                                                                                          |
|------------------------------|----------------------------------------------------------------------------------------------------|
| スタンドアロン                      | 1. シャーシをアップグレードします。                                                                                |
|                              | <b>2.</b> Threat Defense $\epsilon r_y r_y \ell - \ell t_z$ .                                      |
| ハイ アベイラビリティ                  | Threat Defense をアップグレードする前に、両方のシャーシを<br>アップグレードします。中断を最小限に抑えるため、スタン<br>バイは常にアップグレードします。            |
|                              | <ol> <li>スタンバイデバイスを備えたシャーシをアップグレード<br/>します。</li> </ol>                                             |
|                              | 2. ロールを切り替えます。                                                                                     |
|                              | <ol> <li>新しいスタンバイデバイスを備えたシャーシをアップグレードします。</li> </ol>                                               |
|                              | 4. Threat Defense をアップグレードします。                                                                     |
| シャーシ内クラスタ(同じ                 | 1. シャーシをアップグレードします。                                                                                |
| シャーシ上のユニット)                  | <b>2.</b> Threat Defense をアップグレードします。                                                              |
| シャーシ内クラスタ(異なる<br>シャーシ上のユニット) | Threat Defense をアップグレードする前に、すべてのシャーシ<br>をアップグレードします。中断を最小限に抑えるため、すべ<br>てデータユニットのシャーシを常にアップグレードします。 |
|                              | <ol> <li>すべてデータユニットのシャーシをアップグレードします。</li> </ol>                                                    |
|                              | 2. 制御モジュールをアップグレードしたシャーシに切り替<br>えます。                                                               |
|                              | <b>3.</b> 残りのシャーシをアップグレードします。                                                                      |
|                              | 4. Threat Defense をアップグレードします。                                                                     |

| Threat Defense の導入 | アップグレード順序                                                                                                    |
|--------------------|----------------------------------------------------------------------------------------------------|
| スタンドアロン            | 1. シャーシをアップグレードします。                                                                                                    |
|                    | <b>2.</b> Threat Defense $\epsilon r_y r_y \ell_v - \ell_v \ell_v$                                                                            |
| ハイ アベイラビリティ        | Threat Defense をアップグレードする前に、両方のシャーシを<br>アップグレードします。                                                                                           |
|                    | <ol> <li>シャーシをアップグレードします。シャーシのアップグレードウィザードには、次の3つのオプションがあります。</li> </ol>                                                                      |
|                    | <ul> <li>・並行アップグレード:高可用性の環境では推奨され<br/>ません。</li> </ul>                                                                                         |
|                    | <ul> <li>・シリアルアップグレード:アクティブユニットがダ<br/>ウンしたときに自動的にフェイルオーバーします。<br/>アップグレード順序の最初にスタンバイユニットを<br/>配置することを推奨します。</li> </ul>                        |
|                    | <ul> <li>・2つのワークフロー(アップグレードウィザードを2<br/>回実行):スタンバイデバイスを搭載したシャーシ<br/>をアップグレードし、ロールを切り替えて、新しい<br/>スタンバイデバイスを搭載したシャーシをアップグ<br/>レードします。</li> </ul> |
|                    | <b>2.</b> Threat Defense をアップグレードします。                                                                                                    |

表 *3*:マルチインスタンスモードでの *Secure Firewall 3100* のシャーシのアップグレード順序(*Management Center* を使 用)

# アップグレードパッケージ

### Management Center でのアップグレードパッケージの管理

**システム**(♣) > [Product Upgrades] でアップグレードパッケージを管理します。

このページには、適用されるすべてのアップグレードパッケージが、特にマークされた推奨リ リースとともに一覧表示されます。パッケージを選択してシスコから簡単に直接ダウンロード したり、手動でダウンロードしたパッケージをアップロードしたりできます(Cisco.comのアッ プグレードパッケージ (11 ページ))。

| 目的                                                                     | 作業                                                                                                    |
|------------------------------------------------------------------------|----------------------------------------------------------------------------------------------------|
| 使用可能なアップグ<br>レードパッケージのリ<br>ストを更新します。                                   | ページの左下にある [更新(Refresh)]( <sup>C</sup> ) をクリックします。                                                                                                    |
| アップグレードパッ<br>ケージをシスコから<br>Management Center に<br>ダウンロードします。            | 必要なアップグレードパッケージまたはバージョンの横にある[ダウ<br>ンロード (Download)]をクリックしてダウンロードします。<br>デバイスの各ファミリには独自のアップグレードパッケージがあるた<br>め、展開によっては複数のアップグレードパッケージをダウンロード<br>する必要がある場合があります。                                                                                                    |
| アップグレードパッ<br>ケージを Management<br>Center に手動でアップ<br>ロードします。              | ページの右下にある[アップグレードパッケージの追加(Add Upgrade Package)]をクリックし、[ファイルの選択(Choose File)]をクリックします。                                                                                                    |
| 内部サーバーからアッ<br>プグレードパッケージ<br>を取得するように<br>Threat Defense デバイ<br>スを設定します。 | ページの右下にある[アップグレードパッケージの追加(Add Upgrade<br>Package)]をクリックし、[リモートロケーションの指定(Specify<br>Remote Location)]をクリックします。<br>内部サーバーからデバイスへのアップグレードパッケージのコピー<br>(8ページ)を参照してください。                                                                                                    |
| Management Center か<br>らアップグレードパッ<br>ケージを削除します。                        | 削除するパッケージまたはパッケージバージョンの横にある <b>省略記号</b><br>()をクリックし、[削除 (Delete)]を選択します。<br>これにより、Management Center からパッケージ (またはパッケージ<br>へのポインタ)が削除されます。すでにパッケージをコピーしたデバ<br>イスからは、パッケージは削除されません。<br>ほとんどの場合、アップグレードすると、アップグレードされたアプ<br>ライアンスから関連するパッケージが削除されます。ただし、の場<br>合は、シャーシアップグレードパッケージを手動で削除する必要が<br>あります。Secure Firewall 3100 からのシャーシアップグレードパッ |

#### 表 4: Management Center でのアップグレードパッケージの管理

### デバイスへのアップグレードパッケージのコピー

アップグレードするには、アップグレードパッケージがデバイスにある必要があります。

### Threat Defense および Secure Firewall 3100 シャーシ アップグレードパッケージのコピー

Threat Defense および Secure Firewall 3100 シャーシのアップグレードの場合、これを実行する 最も簡単な方法は、Management Center の [製品のアップグレード (Product Upgrades)] ページ (システム (い) > [**Product Upgrades**]) を使用して、シスコからアップグレードパッケージ をダウンロードすることです。その後、アップグレードウィザードにより、パッケージのコ ピーが求められるようになります。

の場合、シャーシアップグレードパッケージがアプリケーションインスタンスの外部に保存 されることに注意してください。これにより、すべてのインスタンスからThreat Defenseのアッ プグレードにアクセスできる状態を維持したまま、シャーシをアップグレードできます。ただ し、これは、不要なシャーシアップグレードパッケージを手動で削除する必要がある(アッ プグレードプロセスで自動的に削除されない)ことを意味します。

次の表に、このオプションとその他のオプションの詳細を示します。

| 表 5 : Threat Defense および Secure Firewall 3100 シャー | -シ アップグ | レード パッケージ | の管理対象デバイスへのコピー |
|---------------------------------------------------|---------|-----------|----------------|
|---------------------------------------------------|---------|-----------|----------------|

| 要件                                                                                                    | 使用するケース                                                                                                    |
|----------------------------------------------------------------------------------------------------|----------------------------------------------------------------------------------------------------|
| Cisco → Management Center → デバイス<br>現在デバイスに適用されるメジャー、メンテ<br>ナンス、またはパッチアップグレード (ホッ<br>トフィックスは含まれない)。<br>Management Center は シスコ サポートおよび<br>ダウンロード サイトにアクセスできます。<br>Management Center に十分なディスク容量。<br>Management Center とデバイスの間の十分な帯<br>域幅。 | すべての要件が満たされている場合は、強く<br>推奨されます。<br>参照: Management Center でのアップグレード<br>パッケージの管理 (5 ページ)                                                                                                    |
| <b>Cisco</b> → 使用しているコンピュータ →<br><b>Management Center</b> → デバイス<br>Management Center に十分なディスク容量。<br>Management Center とデバイスの間の十分な帯<br>域幅。                                                                                               | ディスク容量と帯域幅の要件を満たしている<br>ものの、Management Center が シスコ サポー<br>トおよびダウンロード サイトにアクセスでき<br>ないか、ホットフィックスを適用しようとし<br>ています。<br>参照: Cisco.comのアップグレードパッケージ<br>(11 ページ)                                                                           |
| <b>Cisco → 使用しているコンピュータ → 内部</b><br>サーバー → デバイス<br>デバイスがアクセスできる内部 Web サー<br>バー。                                                                                                    | <ul> <li>(サポートサイトのアクセスやアップグレー<br/>ドタイプに関係なく)ディスク容量の要件や<br/>帯域幅の要件を満たしていません。クラウド<br/>提供型 Firewall Management Center では特に、<br/>デバイスアップグレードパッケージ用のディ<br/>スク容量が限られています。</li> <li>参照:内部サーバーからデバイスへのアップ<br/>グレードパッケージのコピー (8ページ)</li> </ul> |

### Firepower 4100/9300 シャーシ アップグレード パッケージのコピー

Firepower 4100/9300 シャーシアップグレードパッケージの場合は、シスコからアップグレードパッケージをダウンロードし、シャーシマネージャまたはCLI(FTP、SCP、SFTP、またはTFTP)を使用してパッケージをデバイスにコピーします。Cisco.comのアップグレードパッケージ(11ページ)と、現在の展開のアップグレード手順を参照してください。

### 内部サーバーからデバイスへのアップグレードパッケージのコピー

Threat Defense のアップグレードパッケージは、Management Center ではなく内部サーバーに保存できます。これは、Management Center とそのデバイスの間の帯域幅が制限されている場合に特に役立ちます。また、Management Center 上の容量も節約できます。

シスコからパッケージを取得してサーバーをセットアップしたら、それらのパッケージへのポ インタを設定します。Management Center で、パッケージをアップロードする場合と同様に開 始します。[製品のアップグレード (Product Upgrades)]ページ (システム (ふ) > [Product Upgrades]) で、[アップグレードパッケージの追加 (Add Upgrade Package)]をクリックして ください。ただし、コンピュータ上のファイルを選択する代わりに、[リモートロケーション の指定 (Specify Remote Location)]をクリックし、適切な詳細情報を入力します。パッケージ を取得する時間になると、デバイスは、内部サーバーからパッケージをコピーします。

| フィールド  | 説明                                                                                                    |
|--------|----------------------------------------------------------------------------------------------------|
| URL    | プロトコル (HTTP/HTTPS) およびアップグレードパッケージへのフ<br>ルパスを含む送信元 URL。次に例を示します。                                                                                                    |
|        | https://internal_web_server/upgrade_package.sh.REL.tar                                                                                                    |
| CA 証明書 | セキュア Web サーバー(HTTPS)の場合は、サーバーのデジタル証<br>明書(PEM 形式)。                                                                                                    |
|        | テキストブロック全体(BEGIN CERTIFICATE 行と END CERTIFICATE<br>行を含む)をコピーして貼り付けます。サーバーの管理者から証明書<br>を取得できるようにする必要があります。また、ブラウザまたは<br>OpenSSLなどのツールを使用して、サーバーの証明書の詳細を表示し<br>たり、証明書をエクスポートまたはコピーしたりすることもできま<br>す。 |

表 6: 内部サーバーから Threat Defense のアップグレードパッケージをコピーするためのオプション

### Threat Defense アップグレードパッケージのデバイス間のコピー

Management Center や内部 Web サーバーから各デバイスにアップグレードパッケージをコピー する代わりに、Threat Defense CLIを使用してデバイス間でアップグレードパッケージをコピー できます(「ピアツーピア同期」)。この安全で信頼性の高いリソース共有は、管理ネット ワークを経由しますが、Management Center には依存しません。各デバイスは、5つのパッケー ジの同時転送に対応できます。 この機能は、同じ Management Center によって管理されるバージョン 7.2 以降のスタンドアロ ンデバイスでサポートされています。次の場合はサポートされていません。

- コンテナインスタンス。
- デバイスの高可用性ペアとクラスタ。これらのデバイスは通常の同期プロセスの一部として、相互にパッケージを取得します。アップグレードパッケージを1つのグループメンバーにコピーすると、自動的にすべてのグループメンバーと同期されます。
- 分析モードでオンプレミス Management Center に追加されたデバイス。
- •NAT ゲートウェイによって分離されたデバイス。
- ・バージョン 7.0.x からアップグレードするデバイス。

アップグレードパッケージが必要なすべてのデバイスに対して、次の手順を繰り返します。

#### Before you begin

- Threat Defense アップグレードパッケージを Management Center または内部 サーバーにアッ プロードします。
- アップグレードパッケージを1つ以上のデバイスにコピーします。

#### Procedure

- ステップ1 管理者アカウントでアップグレードパッケージが必要なデバイスに SSH 接続します。
- ステップ2機能を有効にします。

### configure p2psync enable

ステップ3 まだはっきりしない場合は、必要なアップグレードパッケージをどこで入手できるかを確認してください。 show peers: この機能も有効になっている他の適格なデバイスを一覧表示します。

**show peer details** *ip\_address*:指定した IP アドレスのデバイスについて、利用可能なアップグレードパッケージとそのパスを一覧表示します。

**ステップ4** 検出した IP アドレスとパスを指定して、必要なパッケージが存在するデバイスからパッケージをコピーします。

#### sync-from-peer ip\_address package\_path

パッケージのコピー実行を確定すると、パッケージ転送を監視するために使用できる同期ステータスUUID がシステムに表示されます。

ステップ5 CLIから転送ステータスをモニタリングします。

show p2p-sync-status:このデバイスへの過去5回の転送についての同期ステータスを表示します。これには、完了した転送と失敗した転送も含まれます。

**show p2p-sync-status** *sync\_status\_UUID*: このデバイスを対象とした特定の転送の同期ステータスを表示し ます。

### Secure Firewall 3100 からのシャーシアップグレードパッケージの削除

の場合、シャーシアップグレードパッケージはアプリケーションインスタンスの外部に保存 されます。これにより、すべてのインスタンスから Threat Defense のアップグレードにアクセ スできる状態を維持したまま、シャーシをアップグレードできます。ただし、これは、不要な シャーシアップグレードパッケージを手動で削除する必要がある(アップグレードプロセス で自動的に削除されない)ことを意味します。

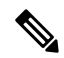

Note

te 不要なシャーシアップグレードパッケージは、シャーシアップグレードワークフローのコン テキストで削除する必要があります。これを行う最適なタイミングは、次のバージョンにアッ プグレードするときです。

シャーシをアクティブにアップグレードしていないときにシャーシアップグレードパッケー ジを削除するには、この手順を使用します。

#### Before you begin

削除するパッケージに対応するもの以外に少なくとも1つのシャーシアップグレードパッケージをダウンロード(またはポインタを設定)します。

### Procedure

- ステップ1 [デバイス (Devices)]>[デバイス管理 (Device Management)]を選択します。
- ステップ2 不要なパッケージがあるシャーシを選択し、[アクションの選択(Select Action)] または [一括アクション の選択(Select Bulk Action)] で、[FXOS とファームウェアのアップグレード(シャーシのみ)(Upgrade FXOS and Firmware (Chassis Only))] を選択します。

シャーシアップグレード ウィザードが表示されます。

ステップ3 [アップグレード先 (Upgrade to)]メニューからターゲットバージョンを選択します。

削除するパッケージに対応するバージョン以外のバージョンを選択してください。このバージョンにはアップグレードしないため、どれを選択しても問題ありません。

**ステップ4** [デバイスの選択 (Device Selection)]ペインで、「X devices have packages that might not be needed」 (不要である可能性のあるパッケージが X デバイスにあります) というメッセージをクリック します。

不要なパッケージがあるシャーシが[デバイスの詳細(Device Details)]ペインに一覧表示されます。シャーシが現在実行しているバージョン用のパッケージや、選択した「ターゲットバージョン」用のパッケージ

は削除できないことに注意してください。これら以外のパッケージが搭載されたシャーシのみがカウント されます。

ステップ5 [デバイスの詳細(Device Details)]ペインでシャーシを選択し、[デバイスのアップグレードパッケージの 管理(Manage Upgrade Packages on Device)]をクリックし、削除するパッケージを選択して[削除(Remove)] をクリックします。

クリーンアップするシャーシごとにこの手順を繰り返してください。

**ステップ6** シャーシアップグレードウィザードに戻り、[リセット (Reset)]をクリックしてワークフローをリセット します。

### Cisco.com のアップグレードパッケージ

システムがシスコサポートおよびダウンロードサイトにアクセスできない場合、またはホットフィックスなどの別の理由で直接ダウンロードできない場合は、シスコからアップグレードパッケージを手動でダウンロードします。内部サーバーから取得するようにデバイスを設定する場合も、アップグレードパッケージを手動で取得する必要があります。また、Firepower 4100/9300 のシャーシアップグレードパッケージは手動で取得する必要があります。

パッケージは、シスコサポートおよびダウンロードサイト: https://www.cisco.com/go/ftd-software で入手できます。

### Threat Defense パッケージ

ファミリまたはシリーズのすべてのモデルに同じアップグレードパッケージを使用します。適切なソフトウェアを見つけるには、使用しているモデルをシスコサポートおよびダウンロードサイトで選択または検索し、適切なバージョンのソフトウェアのダウンロードページを参照します。使用可能なアップグレードパッケージは、インストールパッケージ、ホットフィックス、およびその他の該当するダウンロードとともに表示されます。アップグレードパッケージのファイル名には、プラットフォーム、、ソフトウェアバージョン、およびビルドが反映されています。アップグレードパッケージは署名されており、ファイル名の最後は.sh.REL.tarです。解凍したり、名前を変更したりしないでください。

### 表7:アップグレードパッケージ

| プラットフォーム             | パッケージ                                               | 注記                                  |
|----------------------|-----------------------------------------------------|-------------------------------------|
| Threat Defense パッケージ |                                                     |                                     |
| Firepower 1000       | Cisco_FTD_SSP-FP1K_Upgrade-Version-build.sh.REL.tar |                                     |
| Firepower 2100       | Cisco_FTD_SSP-FP2K_Upgrade-Version-build.sh.REL.tar | 過去のバージョン7.4.x<br>はアップグレードでき<br>ません。 |

| プラットフォーム                      | パッケージ                                               | 注記                                  |
|-------------------------------|-----------------------------------------------------|-------------------------------------|
| Cisco Secure Firewall<br>3100 | Cisco_FTD_SSP-FP3K_Upgrade-Version-build.sh.REL.tar |                                     |
| Cisco Secure Firewall<br>4200 | Cisco_Secure_FW_TD_4200-Version-build.sh.REL.tar    |                                     |
| Firepower 4100/9300           | Cisco_FTD_SSP_Upgrade-Version-build.sh.REL.tar      |                                     |
| ASA 5500-X                    | Cisco_FTD_Upgrade-Version-build.sh.REL.tar          | 過去のバージョン7.0.x<br>はアップグレードでき<br>ません。 |
| Threat Defense Virtual        | Cisco_FTD_Upgrade-Version-build.sh.REL.tar          | —                                   |
| FTD を使用した ISA<br>3000         | Cisco_FTD_Upgrade-Version-build.sh.REL.tar          |                                     |

#### Secure Firewall 3100 のシャーシパッケージ

の場合、脅威防御とシャーシのアップグレードはパッケージを共有します。

### Firepower 4100/9300 用シャーシパッケージ

正しい FXOS パッケージを見つけるには、デバイスモデルを選択または検索し、対象の FXOS バージョンとビルドの Firepower Extensible Operating System のダウンロードページを参照します。FXOS パッケージは、リカバリパッケージおよび MIB パッケージとともにリストされています。ファームウェアは、FXOS 2.14.1 以降へのアップグレードに含まれています。

#### 表 8: FXOS パッケージ

| プラットフォーム            | パッケージ                    |
|---------------------|--------------------------|
| Firepower 4100/9300 | fxos-k9.fxos_version.SPA |

ファームウェアは、FXOS 2.14.1 以降へのアップグレードに含まれています(Threat Defense 7.4.1への対応)。古いデバイスをアップグレードする場合は、デバイスモデルを選択または検索し、*Firepower Extensible Operating System*のダウンロードページを参照します。ファームウェアパッケージは、[すべてのリリース(All Releases)]>[ファームウェア(Firmware)]にあります。

#### 表 9: ファームウェアパッケージ

| プラットフォーム       | パッケージ                                       |
|----------------|---------------------------------------------|
| Firepower 4100 | fxos-k9-fpr4k-firmware_firmware_version.SPA |
| Firepower 9300 | fxos-k9-fpr9k-firmware_firmware_version.SPA |

### アップグレードの準備状況

### インフラストラクチャとネットワークの確認

### アプライアンス アクセス

デバイスは、アップグレード中、またはアップグレードが失敗した場合に、トラフィックを渡 すことを停止できます。アップグレードする前に、ユーザーの位置からのトラフィックがデバ イスの管理インターフェイスにアクセスするためにデバイス自体を通過する必要がないことを 確認してください。デバイスを経由せずに Management Center の管理インターフェイスにアク セスできる必要もあります。

#### 帯域幅

管理ネットワークに大量のデータ転送を実行するための帯域幅があることを確認します。可能 な場合は常に、アップグレードパッケージを事前にアップロードしてください。アップグレー ド時にアップグレードパケージをデバイスに転送する際の帯域幅が不十分な場合、アップグ レード時間が長くなったり、アップグレードがタイムアウトしたりする可能性があります。 『Guidelines for Downloading Data from the Firepower Management Center to Managed Devices』(ト ラブルシューティング テクニカルノーツ)を参照してください。

### 設定と展開の確認

### 設定

必要なアップグレード前の設定変更を行っていることを確認し、必要なアップグレード後の設 定変更を行う準備をします。変更管理ワークフローを決定します。設定変更を展開します。 アップグレード後に再度展開する必要があり、通常はSnortが再起動されることに注意してく ださい。「設定展開時のトラフィックフローとインスペクション」を参照してください。

#### 展開の正常性

正常に展開され、通信が確立されていることを確認します。正常性モニターによって報告され た問題がある場合は、続行する前にそれらを解決します。特に、時刻の提供に使用している NTPサーバーとすべてのアプライアンスが同期していることを確認する必要があります。時刻 のずれが10秒を超えている場合、ヘルスモニターからアラートが発行されますが、手動で確 認する必要もあります。同期されていないと、アップグレードが失敗する可能性があります。 時刻を確認するには、show time CLI コマンドを使用します。

### バックアップ

ホットフィックスを除き、アップグレードはシステムに保存されているすべてのバックアップ を削除します。アップグレードの前後に、安全な遠隔地にバックアップし、正常に転送が行わ れることを確認することを強くお勧めします。

- アップグレード前:アップグレードが致命的な失敗であった場合は、再イメージ化を実行し、復元する必要がある場合があります。再イメージ化によって、システムパスワードを含むほとんどの設定が工場出荷時の初期状態に戻ります。最近のバックアップがある場合は、通常の操作にすばやく戻ることができます。
- アップグレード後:これにより、新しくアップグレードされた展開のスナップショットが 作成されます。

表10:バックアップ

| バックアップ                                                    | ガイド                                                                                                    |
|-----------------------------------------------------------|----------------------------------------------------------------------------------------------------|
| Threat Defense                                            | Cisco Defense Orchestrator のクラウド提供型 Firewall Management Center<br>を使用した Firewall Threat Defense の管理: 「Backup/Restore」                       |
|                                                           | バックアップは、パブリッククラウドの Threat Defense Virtual など、<br>すべてのケースでサポートされているわけではないことに注意してく<br>ださい。ただし、バックアップできる場合は、バックアップする必要<br>があります。               |
| Secure Firewall 3100<br>$\dot{\gamma} \neq -\dot{\gamma}$ | Cisco Defense Orchestrator のクラウド提供型 Firewall Management Center<br>を使用した Firewall Threat Defense の管理: Secure Firewall 3100 のマル<br>チインスタンスモード |
| Firepower 4100/9300<br>シャーシ                               | Cisco Firepower 4100/9300 FXOS Configuration Guide       :        Configuration         Import/Export                                       |
| Firepower 9300 シャー<br>シ上の ASA                             | Cisco ASA Series General Operations Configuration Guide             : 「Software and Configurations」                                         |
|                                                           | Threat Defense および ASA 論理デバイスを持つ Firepower 9300 の場合<br>は、ASDM または ASA CLI を使用して、ASA 構成やその他の重要な<br>ファイルをバックアップしてください(特に ASA 構成の移行がある<br>場合)。 |

### ソフトウェアアップグレード準備状況チェック

ユーザーが自分で実行するチェックに加えて、システムも、独自のアップグレード準備状況 チェックを実行できます。Threat Defense アップグレードウィザードでは、適切なタイミング でチェックを実行するように求められます。準備状況チェックは無効にできますが、推奨され ません。すべてのチェックに合格すると、アップグレードが失敗する可能性が大幅に減少しま す。チェックの結果、解決できない問題が見つかった場合は、アップグレードを開始しないで ください。

準備状況チェックは、メンテナンスウィンドウ外に実行できます。準備状況チェックの実行に 必要な時間は、モデルとデータベースのサイズによって異なります。準備状況チェックを行っ ている間は、手動で再起動またはシャットダウンしないでください。 翻訳について

このドキュメントは、米国シスコ発行ドキュメントの参考和訳です。リンク情報につきましては 、日本語版掲載時点で、英語版にアップデートがあり、リンク先のページが移動/変更されている 場合がありますことをご了承ください。あくまでも参考和訳となりますので、正式な内容につい ては米国サイトのドキュメントを参照ください。